## HOW TO REQUEST QUERY ACCESS (RPT)

The purpose of this process is for full time UTRGV employees to obtain access to the RPT Environment. In RPT, users can run custodian reports, pending workflow reports, non-submitted workflows, and other queries. The data within the RPT environment is updated nightly.

- 1. Log into my.utrgv.edu
- 2. Access the IT Support Center application.

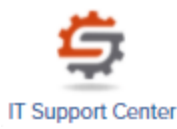

- 3. Click on Get Access! from the Popular Services menu.
- 4. Click on the Request Access button.

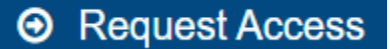

- 5. Select PeopleSoft-Finances from the Category menu.
- 6. Select PeopleSoft-Asset Management from the Resource menu.
- 7. Select AM Administrative Assistants and AM Asset Custodians as the Application Role.
- 8. Enter "Access to AM queries in RPT environment" in the Description field.

See page 3 for sample request form.

9. Click the Request button.

This will trigger an email containing the EULA Agreement Workflow Step to user email address.

10. Use the link provided to login.

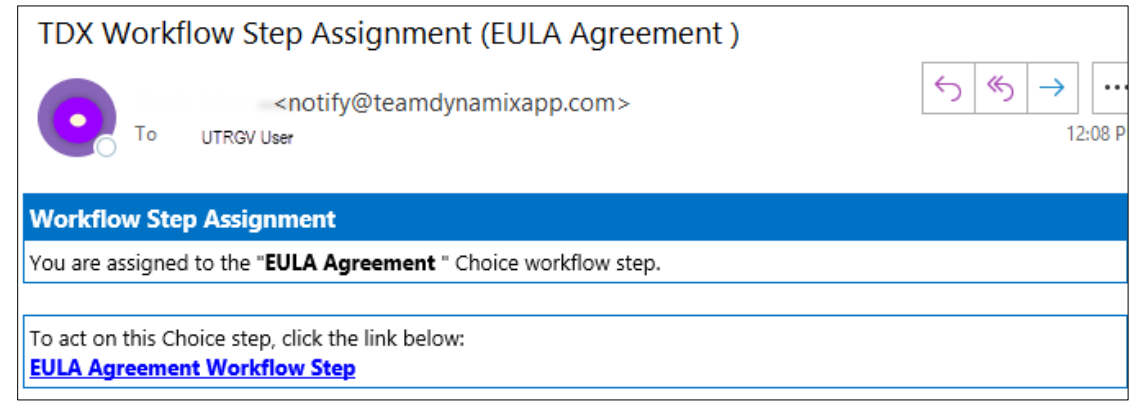

11. Click **Yes** if in agreement with the terms and conditions. If you do not agree, click **NO**. This will terminate the access request.

| The University of Texas Rio Grande Valley Information Technology                                                                                                    | earch the client portal |
|----------------------------------------------------------------------------------------------------|-------------------------|
| Home Student Faculty Staff Clinical Staff Projects/Workspaces Services Knowledge Base                                                                                                    |                         |
| Project Requests Ticket Requests My Favorites My Recent My Approvals Services A-Z Search                                                                                                    |                         |
| Current Workflow Step<br>Service Request Details                                                                                                    | ✓ Yes                   |
| Service Request<br>15528997: Access Request                                                                                                    | ✓ No                    |
| Description<br>Access to AM queries in RPT environment                                                                                                    | Requestor               |
| Choice Step Details                                                                                                    |                         |
| Step<br>EULA Agreement                                                                                                    |                         |
| Assigned To<br>Linda Mares                                                                                                    |                         |
| Description                                                                                                    |                         |
| If this request form is being submitted to obtain access to federally-protected student data as defined by the U.S.<br>Department of Education under the Family Educational Rights and Privacy Act (FERPA) of 1974, it is with the<br>understanding that both the immediate supervisor and employee gaining access fully recognize that only data pertinent<br>to the employee's scope of responsibilities is to be utilized, and abuse of this access is considered a violation of FERPA.<br>Under no circumstances is protected student data to be shared or discussed with individuals who do not have a<br>documented legitimate educational interest in the student data being accessed. |                         |
| EULA Agreement                                                                                                    |                         |
| Please visit https://www.utrgv.edu/it/policies/index.htm<br>have read and accept all UTRGV Policies, Standards and Guidelines, and I furthermore understand that violation of<br>hese can result in disciplinary actions that may impact my employment status.                                                                                                    |                         |

12. Click **Save**. This will update the EULA status and push the workflow to employee supervisor followed by the module owner.

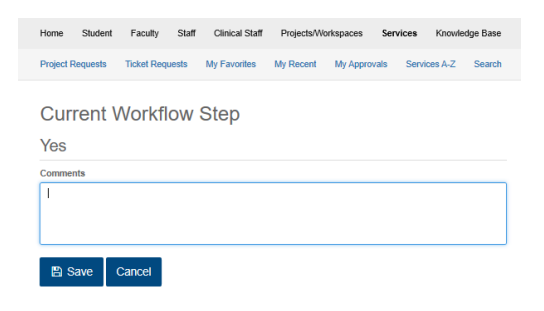

## HOW TO REQUEST QUERY ACCESS (RPT)

## Sample of completed access form:

| Get Access!                                                                                             | + Show Help - Hide Help                                                 |
|----------------------------------------------------------------------------------------------------|-------------------------------------------------------------------------|
| Request access to a University business resource: PeopleSoft, Banner, File Shares, Departmenta          | l Emails, etc.                                                          |
| Attachment 😡                                                                                            |                                                                         |
| Browse No file chosen                                                                                   |                                                                         |
| Requestor * 😡 🛔                                                                                         |                                                                         |
|                                                                                                    | × • Q ×                                                                 |
| Category *                                                                                              |                                                                         |
| PeopleSoft - Financials                                                                                 | PLE **                                                                  |
| Resource* SAN                                                                                           |                                                                         |
| PeopleSoft - Asset Management                                                                           | X v                                                                     |
| Application Role                                                                                        |                                                                         |
| AM Accountants                                                                                          |                                                                         |
| AM Accounting Technician                                                                                |                                                                         |
| AM Administrative Assistants                                                                            |                                                                         |
| AM Asset Custodians                                                                                     |                                                                         |
| AM BA                                                                                                   |                                                                         |
| AM Manager                                                                                              |                                                                         |
| Description * 📀                                                                                         |                                                                         |
| Access to AM queries in RPT environment                                                                 |                                                                         |
|                                                                                                    | ©_                                                                      |
| If this request form is being submitted to obtain access to federally-protected student data as defined | by the U.S. Department of Education under the Family Educational Rights |

If this request form is being submitted to obtain access to federally-protected student data as defined by the U.S. Department of Education under the Family Educational Rights and Privacy Act (FERPA) of 1974, it is with the understanding that both the immediate supervisor and employee gaining access fully recognize that only data pertinent to the employee's scope of responsibilities is to be utilized, and abuse of this access is considered a violation of FERPA. Under no circumstances is protected student data to be shared or discussed with individuals who do not have a documented legitimate educational interest in the student data being accessed.

## **EULA Agreement**

EULA Agreement approval is now via EMAIL

Request